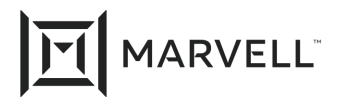

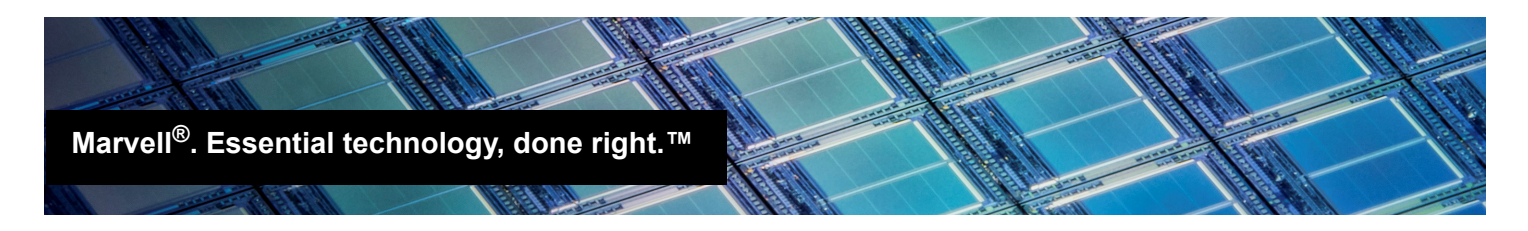

# Brocade ClearLink and Marvell StorFusion D\_Port Test with Marvell QLogic Fibre Channel Adapters

# **Products Affected**

| Marvell QLogic <sup>®</sup><br>Model | Description                 |  |  |  |  |
|--------------------------------------|-----------------------------|--|--|--|--|
| 2600 Series                          | 16Gb Fibre Channel Adapters |  |  |  |  |
| 2700 Series                          | 32Gb Fibre Channel Adapters |  |  |  |  |

# 1 Introduction

This application note provides instructions to system administrators for using the Brocade<sup>®</sup> ClearLink diagnostic port (D\_Port) test feature on Marvell<sup>®</sup> QLogic<sup>®</sup> StorFusion<sup>™</sup>-enabled Fibre Channel Host Bus Adapters and Brocade switches. The D\_Port test allows a SAN administrator to quickly verify and validate all physical connections between hosts and switches, including cabling, SFPs, and latency.

The D\_Port integrated test uses both Brocade ClearLink and Marvell StorFusion technology. When enabled, the D\_Port feature tests and measures electrical and optical loopback, link traffic, round-trip link latency, and the estimated cable distance and buffers required.

# 2 Prerequisites

Before you begin, ensure that the following components are installed:

- Brocade 16/32Gb Fibre Channel switch with a Fabric Vision<sup>®</sup> license enabled and Fabric OS<sup>®</sup> (FOS) 7.3 or later
- Marvell QLogic 2600/2700 Series Fibre Channel Host Bus Adapters with firmware version 8.2.1 or later installed in the server and connected to one or more Brocade switches
- 16Gbps optics on both sides of the connection
- Access to a remote desktop or Telnet session

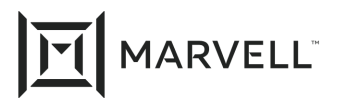

# 3 Validating Ports with D\_Port Test

To validate the functionality and latency of a port, access the Brocade switch from a remote desktop or Telnet session and issue the switchshow and various port commands. To perform the diagnostics, follow these steps:

- 1. Log in to the Brocade switch.
- 2. Choose the ports to test.
- 3. Disable the Fibre Channel port (F\_Port) and enable the D\_Port.
- 4. Run the D\_Port test.
- 5. Disable D\_Port and re-enable F\_Port.

# 3.1 Port Validation Details

## 1. Log in to the Brocade switch.

To access the Brocade switch and use the switchshow command to view ports and status, follow these steps:

- a. Open a remote desktop or Telnet session.
- b. Enter the Brocade switch IP address.
- c. Log in and enter the username and password.
- d. At the command prompt, issue the switchshow command, and then press the ENTER key.

The switchshow command output shows the status of all ports on the switch. For example:

| SW6505 | 5_SW1_                    | botto | om:a     | dmin>  | switchs  | show      |       |        |                         |
|--------|---------------------------|-------|----------|--------|----------|-----------|-------|--------|-------------------------|
| switch | chName: SW6505_SW1_bottom |       |          |        |          |           |       |        |                         |
| switch | пТуре                     | :     | 118      | .1     |          |           |       |        |                         |
| switch | nState                    | e:    | Onl      | ine    |          |           |       |        |                         |
| switch | nMode                     | :     | Nat      | ive    |          |           |       |        |                         |
| switch | nRole                     | :     | Pri      | ncipa  | 1        |           |       |        |                         |
| switch | nDoma                     | in:   | 1        |        |          |           |       |        |                         |
| switch | nId:                      |       | fff      | c01    |          |           |       |        |                         |
| switch | nWwn:                     |       | 10:      | 00:00  | :27:f8:0 | c8:65:1b  |       |        |                         |
| zoning | g:                        |       | ON       | (Zone2 | 2Config) | )         |       |        |                         |
| switch | Beaco                     | on:   | OFF      | ,      | -        |           |       |        |                         |
|        |                           |       |          |        | ~ · ·    | ~ · · ·   |       |        |                         |
| Index  | Port                      | Addre | ess      | Media  | Speed    | State     | Proto | )<br>_ |                         |
| 0      | 0                         | 01000 | )<br>))) | id     | N16      | No Light  | FC.   | -      |                         |
| 1      | 1                         | 01010 | ) ()     | id     | N16      | No Light  | FC    |        |                         |
| 2      | 2                         | 01020 | ) ()     | id     | N16      | No Light  | FC    |        |                         |
| 3      | 3                         | 01030 | 0        | id     | N16      | No Light  | FC    |        |                         |
| 4      | 4                         | 01040 | ) ()     |        | N16      | No Module | FC    |        |                         |
| 5      | 5                         | 01050 | ) ()     |        | N16      | No Module | FC    |        |                         |
| 6      | 6                         | 01060 | ) ()     |        | N16      | No Module | FC    |        |                         |
| 7      | 7                         | 01070 | ) ()     |        | N16      | No Module | FC    |        |                         |
| 8      | 8                         | 01080 | ) ()     | id     | N16      | No Light  | FC    |        |                         |
| 9      | 9                         | 01090 | ) ()     | id     | N16      | Online    | FC    | F-Port | 50:01:43:80:23:1c:4e:2e |
| 10     | 10                        | 010a( | 0        | id     | N4       | Online    | FC    | F-Port | 24:70:00:c0:ff:d7:81:73 |
| 11     | 11                        | 010b0 | ) ()     | id     | N8       | No Light  | FC    |        |                         |
|        |                           |       |          |        | 1.0      |           |       |        |                         |

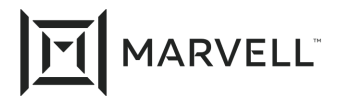

12 12 010b00 -- N16 No\_Module FC

## 2. Choose the ports to test.

Write down the port numbers that you want to test.

## 3. Disable the Fibre Channel port (F\_Port) and enable the D\_Port.

To run a D Port test, the F Port must be disabled and then re-enabled as a D Port as follows:

- a. At the command prompt, issue the portdisable x command (where x indicates the port number), and then press ENTER.
- b. Issue the portcfgdport --enable x command, and then press ENTER.
- c. Issue the portenable *x* command, and then press ENTER.

For example:

SW6505\_SW1\_bottom:admin>
SW6505\_SW1\_bottom:admin> portdisable 9
SW6505\_SW1\_bottom:admin> portcfgdport --enable 9

Caution: D\_Port functionality is only available on 16G-capable platforms with 16Gb FC SFPs, 10Gb FC SFPs, 8Gb LWL/ELWL FC SFPs, QSFPs or QSFP+.

SW6505\_SW1\_bottom:admin> portenable 9
SW6505\_SW1\_bottom:admin>

d. To verify that the D\_Port is enabled, issue the switchshow command, and then press ENTER. For example:

#### SW6505 SW1 bottom:admin> switchshow

| switchName:   | SW6505_SW1_bottom       |
|---------------|-------------------------|
| switchType:   | 118.1                   |
| switchState:  | Online                  |
| switchMode:   | Native                  |
| switchRole:   | Principal               |
| switchDomain: | 1                       |
| switchId:     | fffc01                  |
| switchWwn:    | 10:00:00:27:f8:c8:65:1b |
| zoning:       | ON (Zone2Config)        |
| switchBeacon: | OFF                     |
|               |                         |

Index Port Address Media Speed State Proto

| 0  | 0  | 010000 | id | N16 | No Light  | FC |                                       |
|----|----|--------|----|-----|-----------|----|---------------------------------------|
| 1  | 1  | 010100 | id | N16 | No_Light  | FC |                                       |
| 2  | 2  | 010200 | id | N16 | No_Light  | FC |                                       |
| 3  | 3  | 010300 | id | N16 | No_Light  | FC |                                       |
| 4  | 4  | 010400 |    | N16 | No_Module | FC |                                       |
| 5  | 5  | 010500 |    | N16 | No_Module | FC |                                       |
| 6  | 6  | 010600 |    | N16 | No_Module | FC |                                       |
| 7  | 7  | 010700 |    | N16 | No_Module | FC |                                       |
| 8  | 8  | 010800 | id | N16 | No_Light  | FC |                                       |
| 9  | 9  | 010900 | id | N16 | Online    | FC | D-Port F-Port 50:01:43:80:23:1c:4e:2e |
| 10 | 10 | 010a00 | id | N4  | Online    | FC | F-Port 24:70:00:c0:ff:d7:81:73        |
| 11 | 11 | 010b00 | id | N8  | No_Light  | FC |                                       |

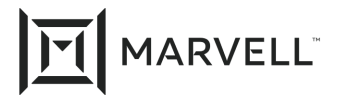

. .

12 12 010c00 -- N16 No\_Module FC

e. To configure additional ports, repeat the preceding steps.

### 4. Run the D\_Port test.

a. At the command prompt, issue the portdporttest --show x command (where x indicates the port number), and then press ENTER.

The following example shows the results of the D Port test.

| SW6505_SW1_bottom:admin> portdp | orttest           | :show                   | 9                                      |     |            |          |  |  |
|---------------------------------|-------------------|-------------------------|----------------------------------------|-----|------------|----------|--|--|
| D-Port Information              |                   |                         |                                        |     |            |          |  |  |
|                                 |                   |                         |                                        |     |            |          |  |  |
| Port:                           |                   | 9                       |                                        |     |            |          |  |  |
| Remote WWPN:                    |                   | 50:01:43:80:23:1c:4e:2e |                                        |     |            |          |  |  |
| Mode:                           |                   | Automati                | C                                      |     |            |          |  |  |
| No. of test frames:             |                   | 1 Millic                | on                                     |     |            |          |  |  |
| Test frame size:                |                   | 1024 Byt                | es                                     |     |            |          |  |  |
| FEC (enabled/option/active):    |                   | Yes/No/N                | 10                                     |     |            |          |  |  |
| CR (enabled/option/active):     |                   | Yes/No/N                | 10                                     |     |            |          |  |  |
| Start time:                     |                   | Thu Jan                 | 21 21:45:00 20                         | 016 |            |          |  |  |
| End time:                       |                   | Thu Jan                 | 21 21:45:42 20                         | 016 |            |          |  |  |
| Status:                         |                   | PASSED                  |                                        |     |            |          |  |  |
| Test                            | Start t           | ime                     | Result                                 | EST | (HH:MM:SS) | Comments |  |  |
| Electrical loopback             | ======<br>21:45:1 | .6                      | -===================================== |     |            |          |  |  |
|                                 |                   |                         |                                        |     |            |          |  |  |
| Optical loopback                | 21:45:3           | 32                      | PASSED                                 |     |            |          |  |  |
| Link traffic test               |                   |                         | SKIPPED                                |     |            |          |  |  |
|                                 |                   |                         |                                        |     |            |          |  |  |
| Roundtrip link latency:         |                   | 136 nanc                | -seconds                               |     |            |          |  |  |
|                                 |                   | 1 meters                |                                        |     |            |          |  |  |
| Estimated cable distance:       |                   | 1 meters                | 3                                      |     |            |          |  |  |

If the port does not pass, check the optics, cabling, and connections and repeat the preceding steps; otherwise, continue to Step b.

b. To test other ports that have been configured as D\_Ports, repeat Step a.

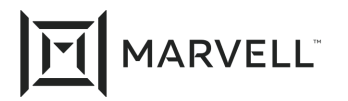

```
5. Disable D_Port and re-enable F_Port.
```

To disable a D\_Port and then re-enable it as an F\_Port, follow these steps:

- a. At the command prompt, issue the portdisable x command (where x indicates the port number), and then press ENTER.
- **b.** Issue the portofgdport --disable *x* command, and then press ENTER.
- c. Issue the portenable x command, and then press ENTER.

#### For example:

```
SW6505_SW1_bottom:admin>
SW6505_SW1_bottom:admin> portdisable 9
SW6505_SW1_bottom:admin> portcfgdport --disable 9
SW6505_SW1_bottom:admin> portenable 9
SW6505_SW1_bottom:admin> _
```

d. To verify that the F\_Port is enabled, issue the switchshow command, and then press ENTER. In the command output, confirm the enabled F\_Port.

For example:

.

| 8  | 8  | 010800 | id | N16 | No_Light  | FC |        |                         |
|----|----|--------|----|-----|-----------|----|--------|-------------------------|
| 9  | 9  | 010900 | id | N16 | Online    | FC | F-Port | 50:01:43:80:23:1c:4e:2e |
| 10 | 10 | 010a00 | id | N4  | Online    | FC | F-Port | 24:70:00:c0:ff:d7:81:73 |
| 11 | 11 | 010b00 | id | N8  | No_Light  | FC |        |                         |
| 12 | 12 | 010c00 |    | N16 | No_Module | FC |        |                         |

e. To re-enable additional F\_Ports, repeat the preceding steps.

The D\_Port test is complete.

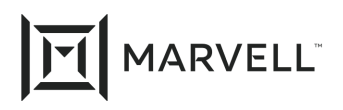

## **Document Revision History**

Revision A, February 8, 2016.

Revision B, August 31, 2019

Revision C, February 5, 2021

Changes

Update to new Marvell logo.

Removed references to Gen5/Enhanced Gen5.

Added 2700 Series 32Gb Fibre Channel adapters to the Products Affected list.

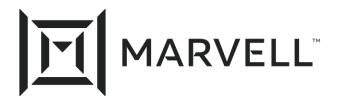

THIS DOCUMENT AND THE INFORMATION FURNISHED IN THIS DOCUMENT ARE PROVIDED "AS IS" WITHOUT ANY WARRANTY. MARVELL AND ITS AFFILIATES EXPRESSLY DISCLAIMS AND MAKES NO WITHOUT ANY WARRANTY. MARVELL AND ITS AFFILIATES EXPRESSLY DISCLAIMS AND MAKES NO WITHOUT ANY WARRANTY. MARVELL AND ITS AFFILIATES EXPRESSLY DISCLAIMS AND MAKES NO WARRANTIES OR GUARANTEES, WHETHER EXPRESS, ORAL, IMPLIED, STATUTORY, ARISING BY OPERATION OF LAW, OR AS A RESULT OF USAGE OF TRADE, COURSE OF DEALING, OR COURSE OF PERFORMANCE, INCLUDING THE IMPLIED WARRANTIES OF MERCHANTABILITY, FITNESS FOR A PARTICULAR PURPOSE AND NON-INFRINGEMENT.

This document, including any software or firmware referenced in this document, is owned by Marvell or Marvell's licensors, and is protected by intellectual property laws. No license, express or implied, to any Marvell intellectual property rights is granted by this document. The information furnished in this document is provided for reference purposes only for use with Marvell products. It is the user's own responsibility to design or build products with this information. Marvell products are not authorized for use as critical components in medical devices, military systems, life or critical support devices, or related systems. Marvell is not liable, in whole or in part, and the user will indemnify and hold Marvell harmless for any claim, damage, or other liability related to any such use of Marvell products.

Marvell assumes no responsibility for the consequences of use of such information or for any infringement of patents or other rights of third parties that may result from its use. You may not use or facilitate the use of this document in connection with any infringement or other legal analysis concerning the Marvell products disclosed herein. Marvell and the Marvell logo are registered trademarks of Marvell or its affiliates. Please visit www.marvell.com for a complete list of Marvell trademarks and guidelines for use of such trademarks. Other names and brands may be claimed as the property of others.

#### Copyright

Copyright ©2021. Marvell and/or its affiliates. All rights reserved.